- 1. Open the Outlook app.
- 2. Click the **HOUSE** icon in the top left.

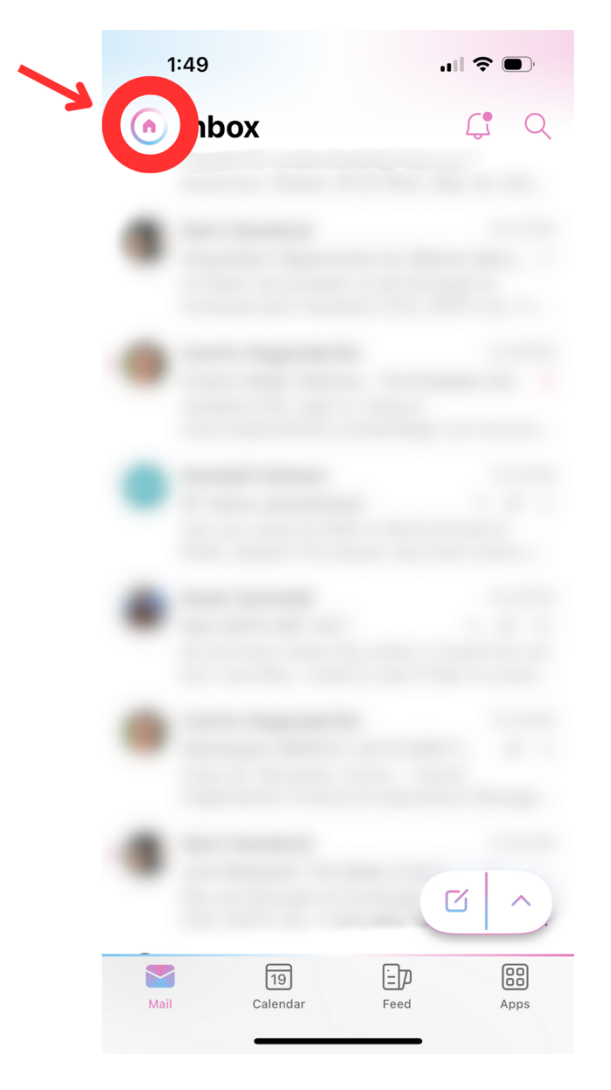

3. Click the **MAIL** icon with the "+" button on the left side.

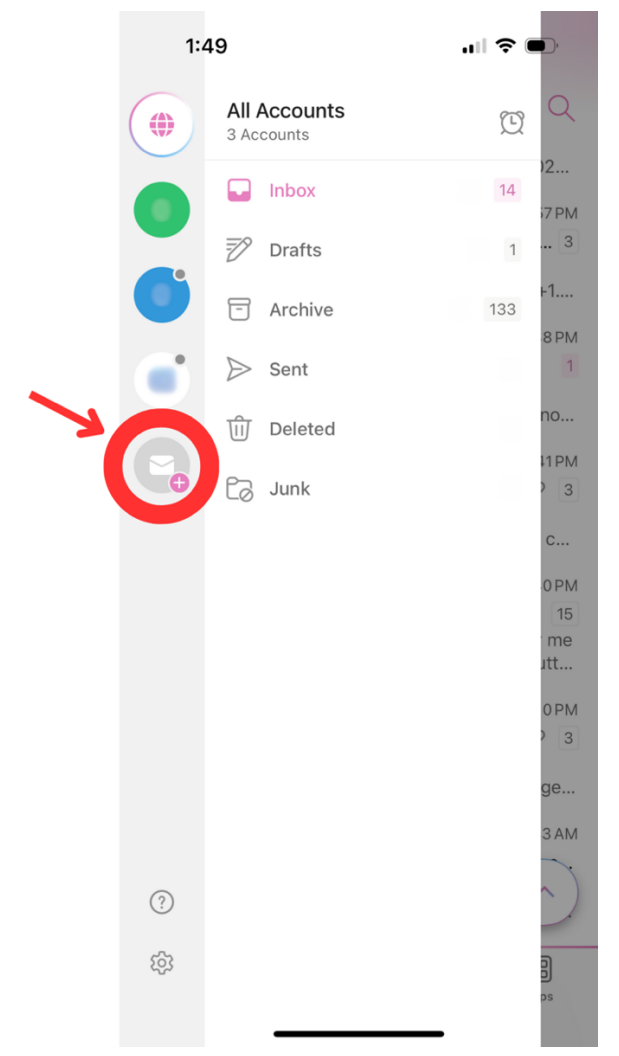

4. Select "Add Email Account."

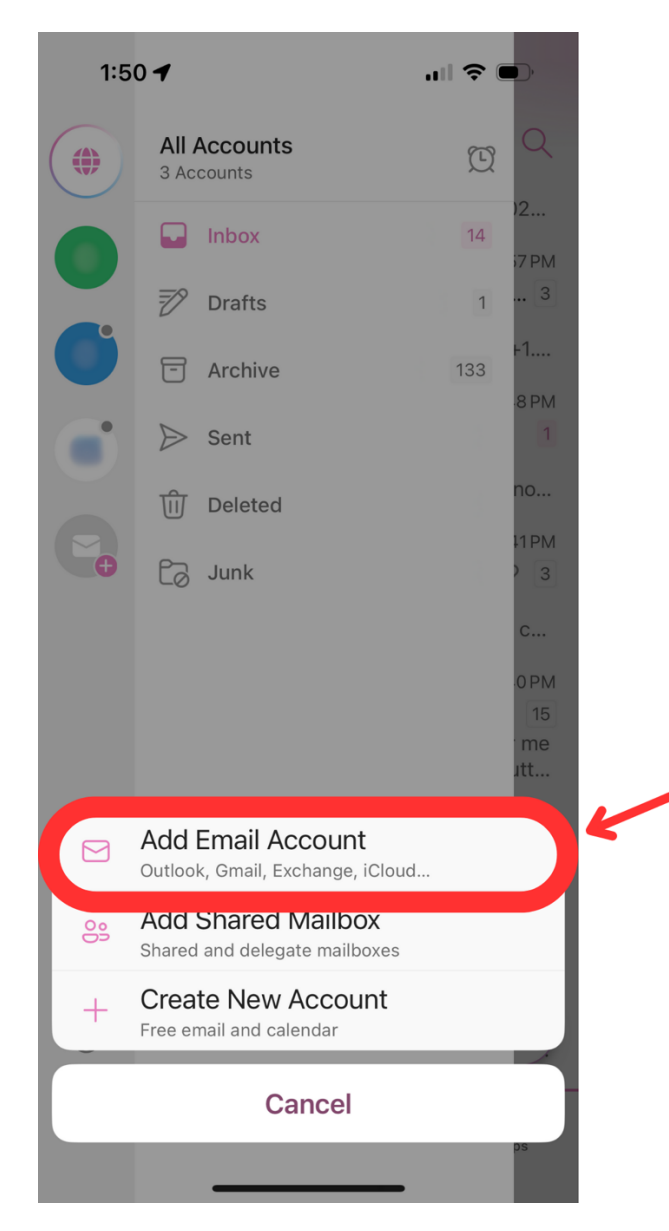

5. Enter your sofx.net email address. Click "Add Account."

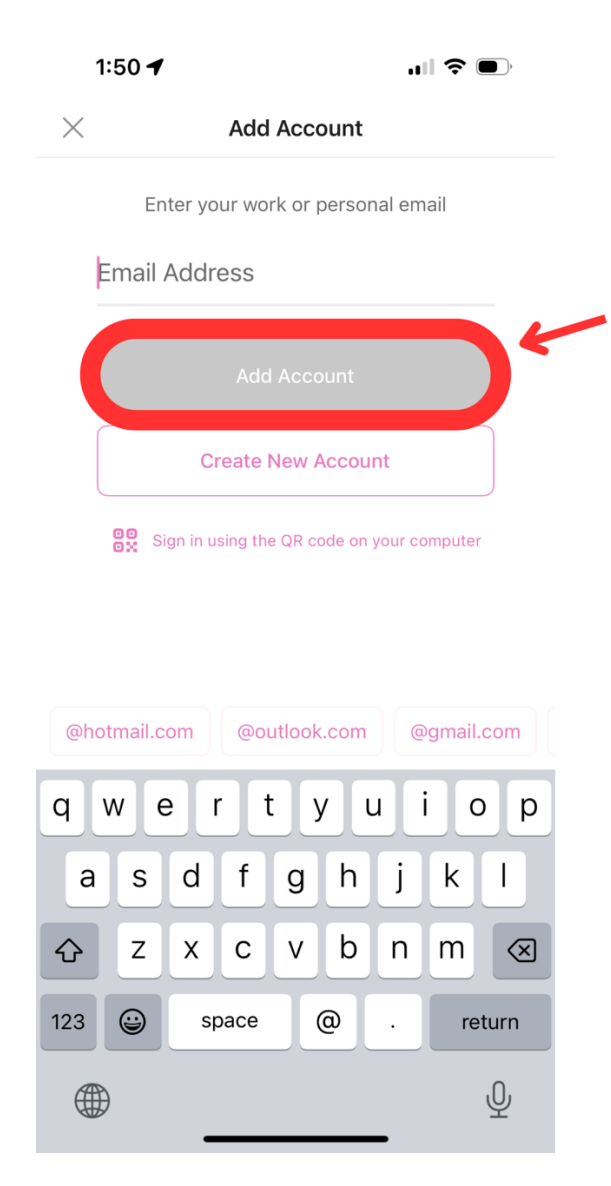

6. If this page pops up, click "**Cancel**" to close it. Do not enter your password or Sign In.

|   | 2:24 -<br>outlook Cancel     | ıı  ≎ ■) |
|---|------------------------------|----------|
| ~ | Microsoft                    |          |
|   | Enter password               |          |
|   | Password                     |          |
|   | Forgot my password           |          |
|   | Sign in with another account |          |
|   |                              | Sign in  |

## 7. Select "Not Microsoft 365"

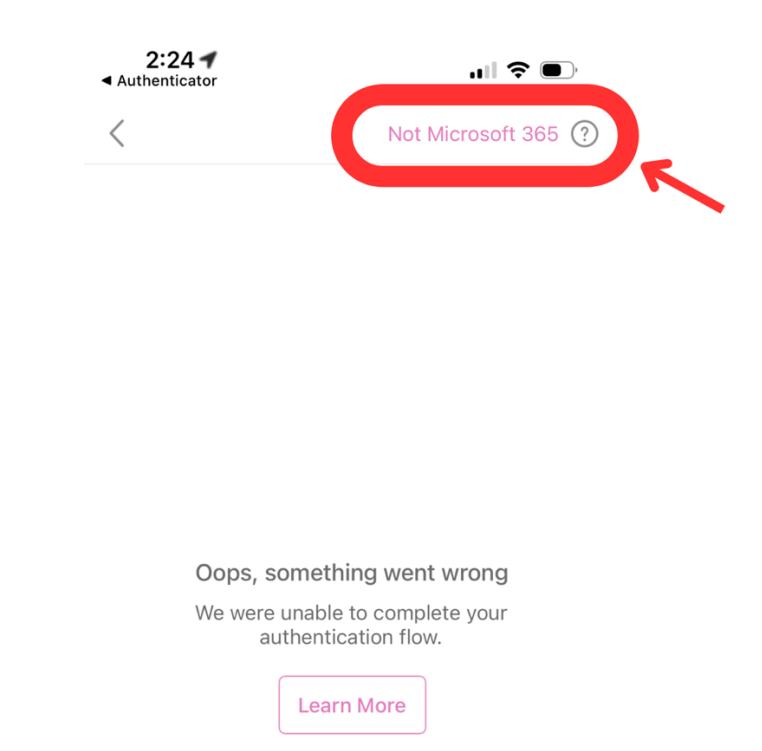

Terms of use Privacy & cookies ...

8. Select "Change Account Provider."

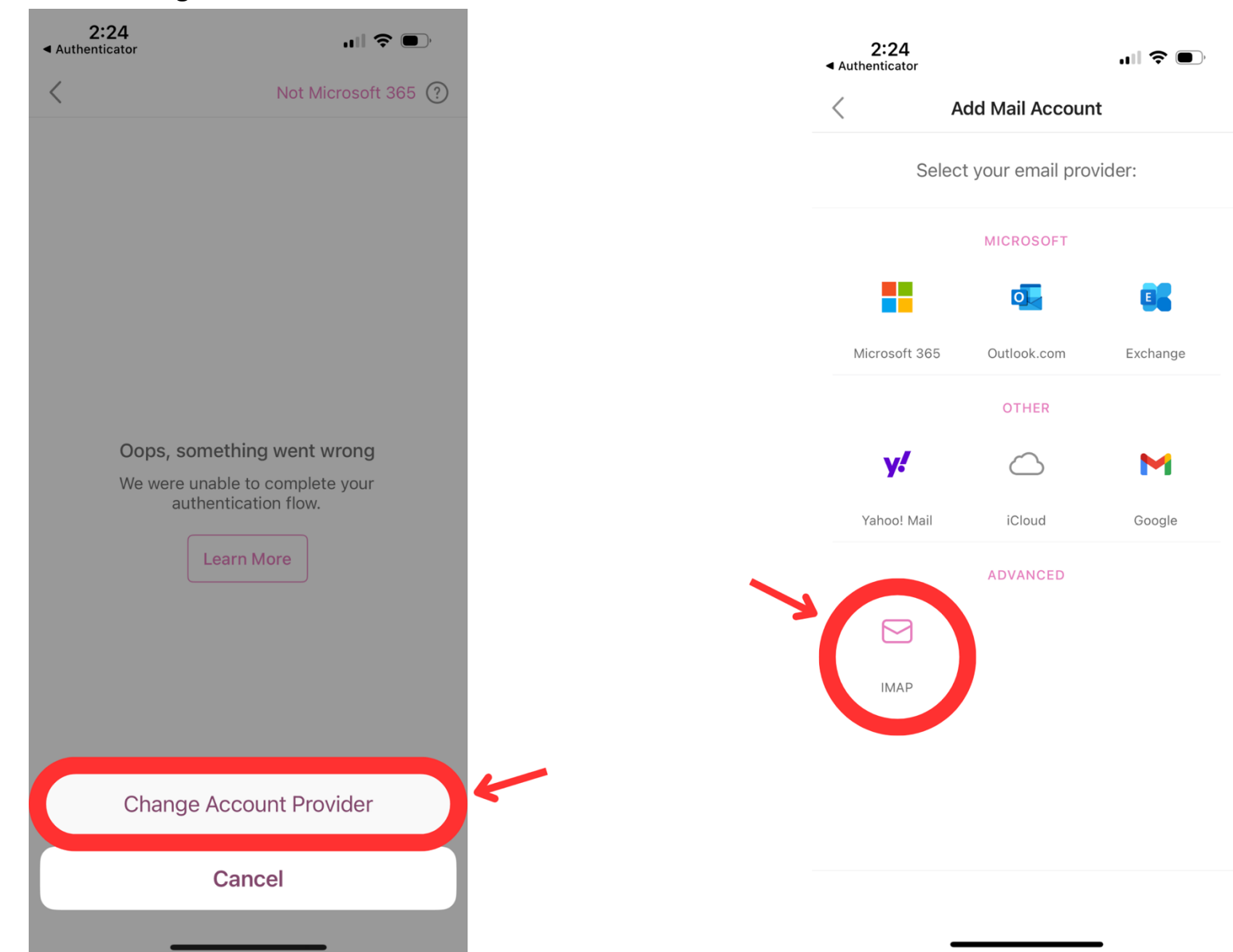

9. Select "IMAP."

10. Fill out the following information:

- a. Email Address: Your sofx.net email address
- b. Display Name: Your Name
- c. Description (optional)
- d. IMAP Hostname: mail.sofx.net
- e. IMAP Port: 993
- f. Port Security: Leave SSL
- g. IMAP Username: Your sofx.net email address
- h. IMAP Password: Your sofx.net Password
- i. SMTP Hostname: mail.sofx.net
- j. SMTP Port: 465
- k. Port Security: Leave SSL
- I. SMTP Username: Your sofx.net email address
- m. SMTP Password: Your sofx.net Password
- n. Click "Sign In."

|                                                             | ?     |
|-------------------------------------------------------------|-------|
| ІМАР                                                        |       |
| Email Address                                               |       |
| Display Name e.g. John Appleseed                            |       |
| Description e.g. Work                                       |       |
| IAP Incoming Mail Server                                    |       |
| nail.sofx.net                                               |       |
| MAP Port<br>993                                             | )     |
| Port Security                                               | SSL > |
| MAP Username e.g. john.appleseed                            |       |
| MAP Password                                                |       |
| SMTP Outgoing Mail Server<br>SMTP Hostname<br>mail.sofx.net |       |
| SMTP Port<br>465                                            |       |
| Port Security                                               | SSL > |
| SMTP Username e.g. john.applesee                            | ed    |
| SMTP Password                                               |       |
| Use Advanced Settings                                       |       |
| Use Advanced Settings                                       |       |